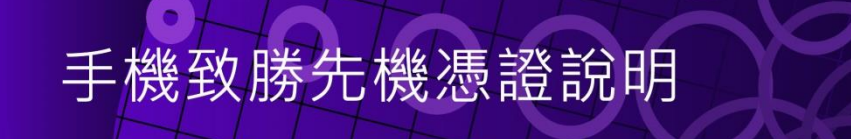

- 一、憑證申請
- 二、<u>憑證展期</u>
- ※ 說明 :
- ◆執行憑證申請,需先做手機門號綁定,請致電本公司客服人員 客服專線:(02)2928-3456分機 312、314。

一、憑證申請:

(一)首次登入、憑證過期或 APP 移除重新安裝,登入系統將提示【您無可用的下單憑證.....】, 請點選【申請憑證】。

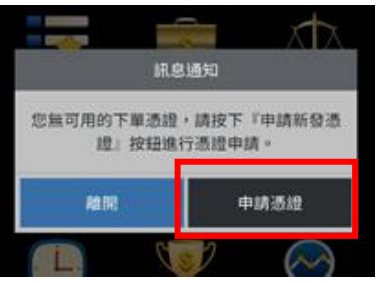

(二)點選【發送驗證碼】,驗證碼發送完成點選【確認】。

安卓系統

|   | ew Fun 🔶 |   |   |           |
|---|----------|---|---|-----------|
| - | 1        | 2 | 3 | $\otimes$ |
| - | 4        | 5 | 6 | -         |
| + | 7        | 8 | 9 |           |
| 符 |          | 0 | * | 完成        |

ios 系統

上午11:38

憑證申請

1 97% 🛃

Ⅰ 中華電信 令

關閉

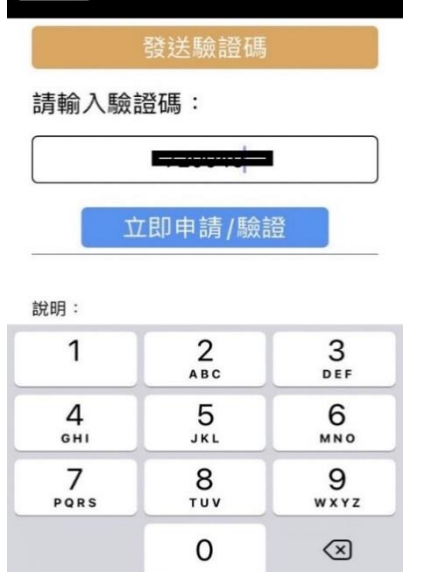

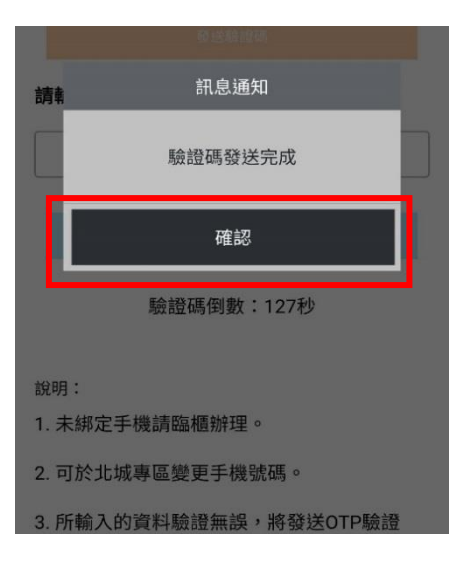

(三)申請憑證前,請完成 OTP 驗證,輸入簡訊收到的驗證碼後,點選【申請憑證】,驗證成功點

選【確定】,憑證申請成功,可立即下單點選【確定】即完成。

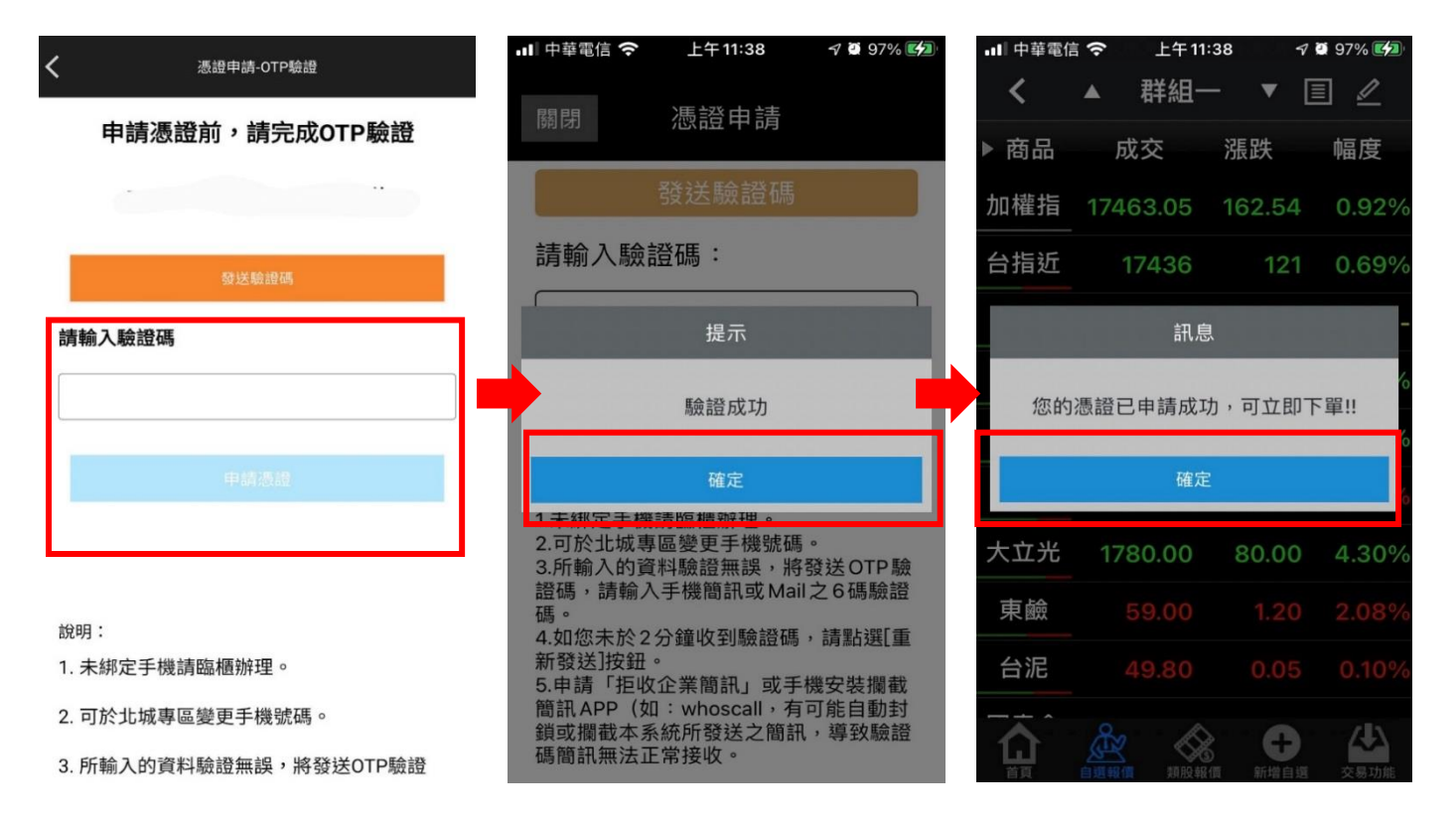

(一)憑證到期前一個月,系統將提示您憑證即將到期,請點選【舊有憑證展期】。

您亦可點選【暫不展期】,於憑證到期前依系統提示至【帳號管理】自行展期。

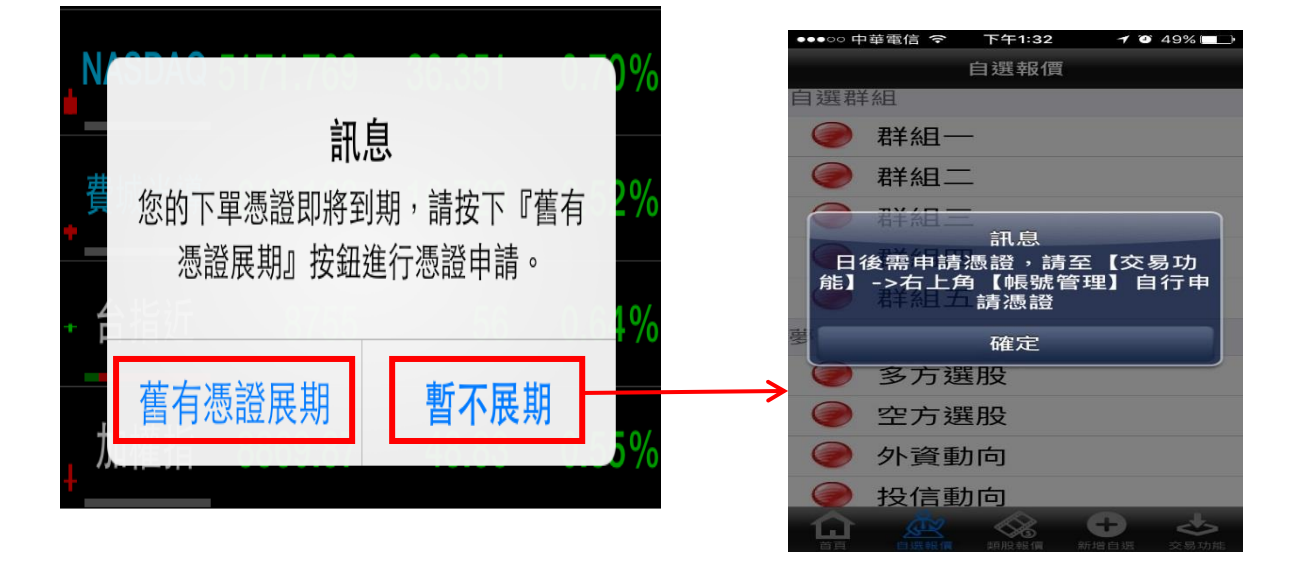

(二) 點選【舊有憑證展期】後,點選發送驗證碼,驗證碼發送完成點選【確認】。

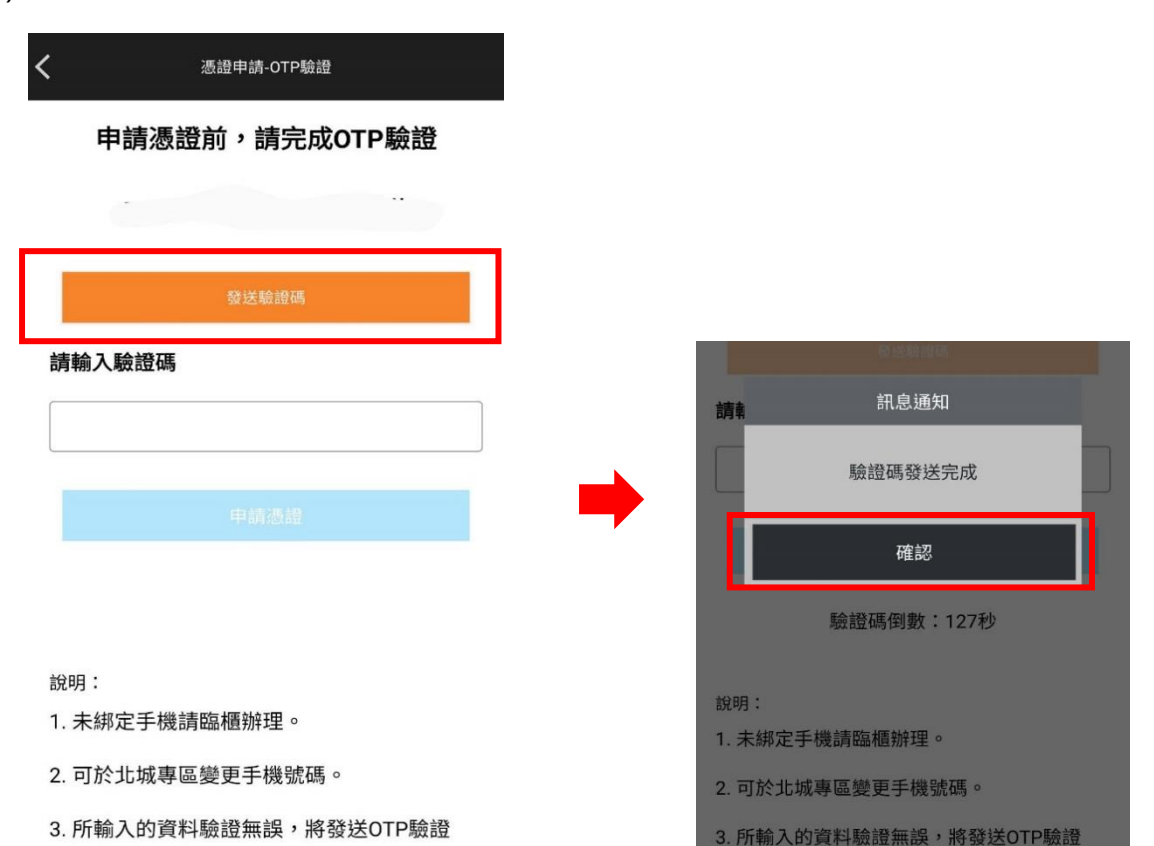

(三)輸入簡訊收到的驗證碼後,點選【申請憑證】,驗證成功點選【確定】,

憑證展期成功,可立即下單點選【確定】即完成。

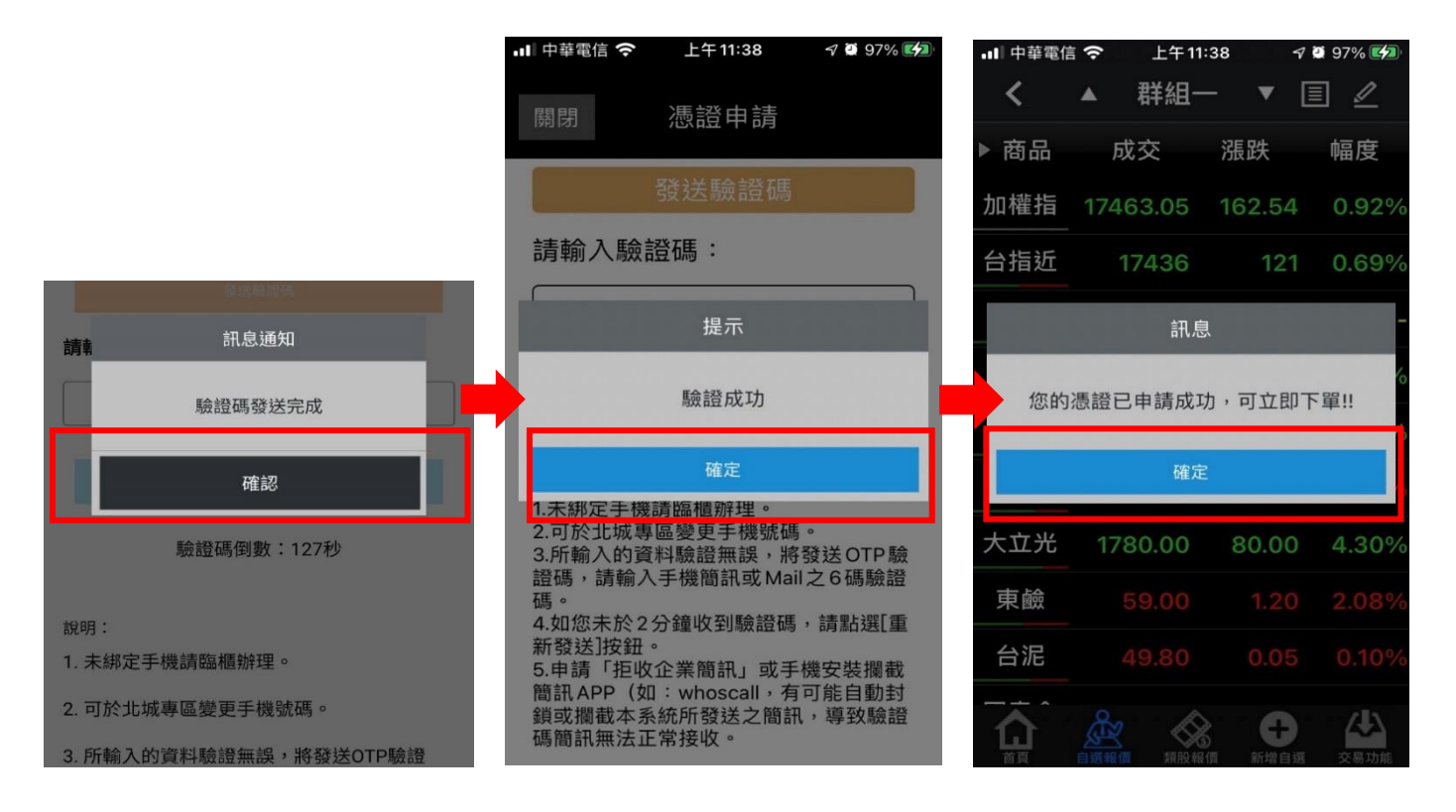

(四)若點選【暫不展期】,於憑證到期前依系統提示至【帳號管理】自行展期。

請點選【交易功能】->右上角【帳號管理】->點選【戶名】或【ID】。

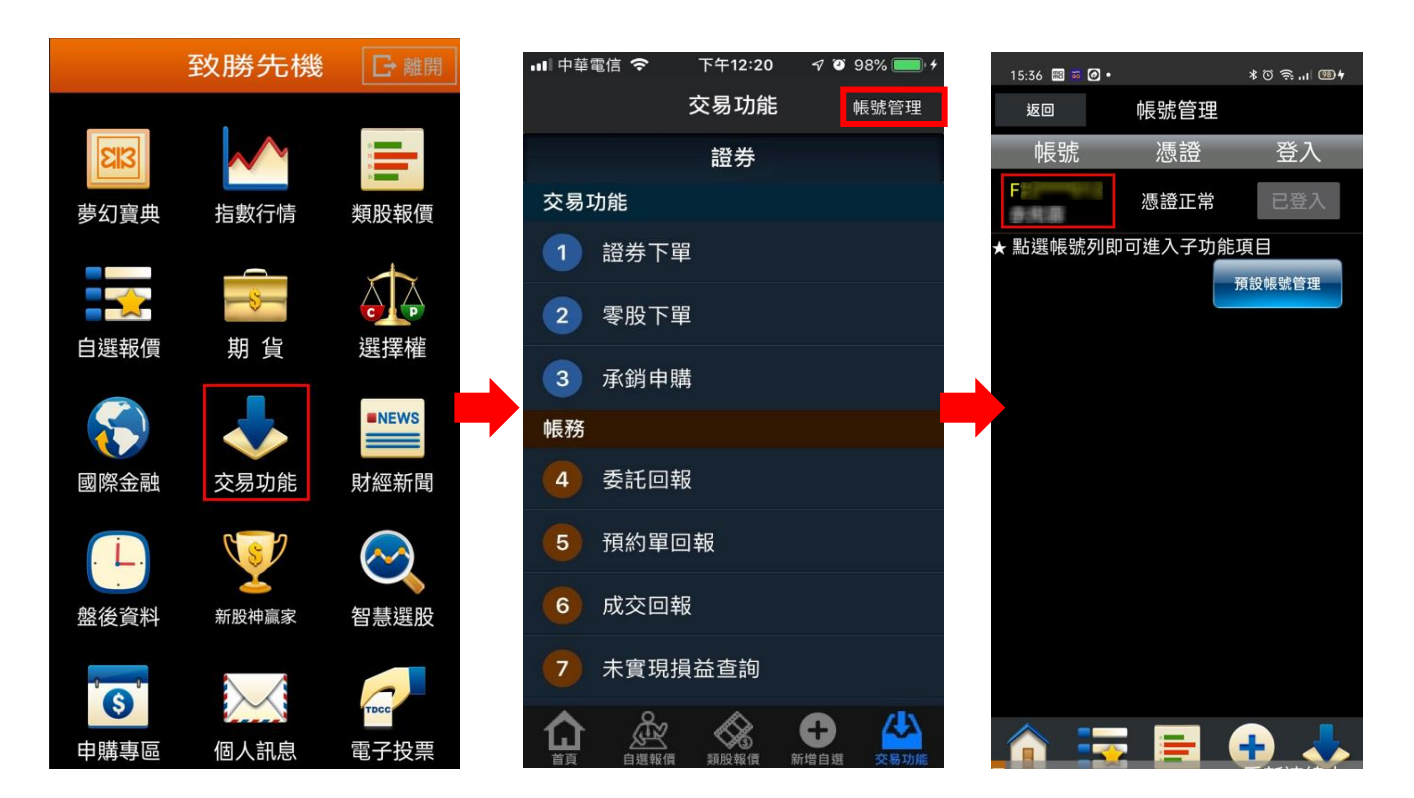

申請憑證前,請完成 OTP 驗證,點選【發送驗證碼】,

驗證碼發送完成點選【確認】,輸入簡訊收到的驗證碼後,點選【申請憑證】,

驗證成功點選【確定】,憑證展期成功,可立即下單點選【確定】即完成。

| 🔤 🖳 🐘 🥴 😋 🔊 🖬 98% 📼 13:30               | く 憑證申請-OTP驗證                            |
|-----------------------------------------|-----------------------------------------|
| 返回 帳號及憑證相關資料                            |                                         |
| 證券帳號                                    | 申請憑證前,請完成OTP驗證                          |
| 7750-0                                  |                                         |
| 修改資料                                    |                                         |
| 登入密碼變更                                  | 發送驗證碼                                   |
| 憑證資訊                                    | · # # 1 1 1 1 1 1 1 1 1 1 1 1 1 1 1 1 1 |
| 無相關資料                                   | <b>词 翔 八 敞 臣 (</b> 确                    |
| 憑證申請 申請憑證,可以使用下單相關功能                    |                                         |
| 憑證展期 對憑證展期,延長憑證使用期限                     | 由结遇證                                    |
|                                         | T DIJALDH.                              |
|                                         |                                         |
|                                         |                                         |
|                                         | 說明:                                     |
|                                         | 1. 未綁定手機請臨櫃辦理。                          |
|                                         | 2. 可於北城專區變更手機號碼。                        |
| ■ ● ● ● ● ● ● ● ● ● ● ● ● ● ● ● ● ● ● ● | 3. 所輸入的資料驗證無誤,將發送OTP驗證                  |